## Minix NEO Z64 Windows 10

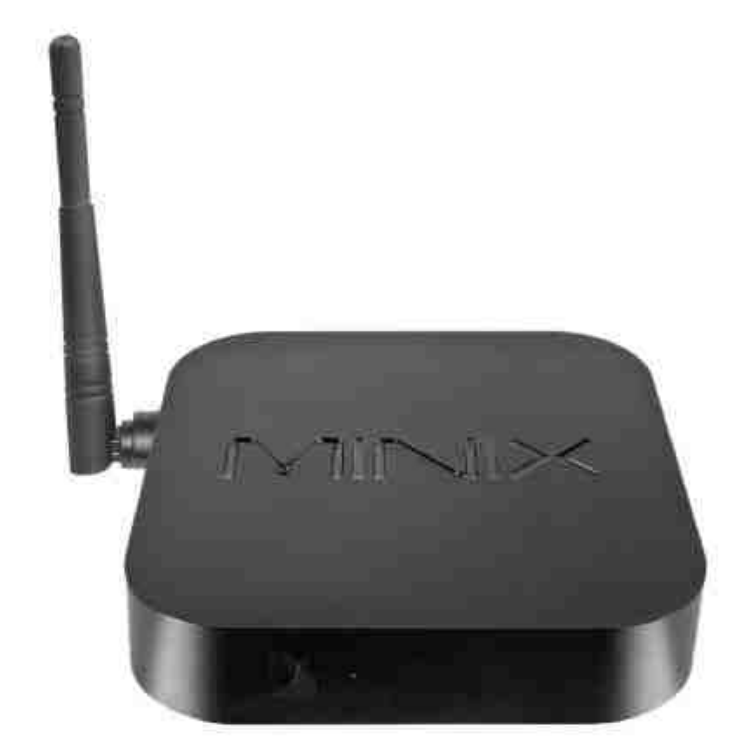

# Uživatelská příručka CZ

## Děkujeme Vám za zakoupení Minix NEO Z64 s OS Windows 10

Minix NEO Z64 je revoluční kompaktní Mini PC s čtyřjádrovým procesorem Intel Atom . NEO Z64 nově definuje stolní PC a jeho ekologicky úsporný design NEO Z64 spotřebuje o 80% méně energie než tradiční stolní počítače. Obsahuje 32GB EMMC flash paměť a 2 GB DDR3L operační pamět. Jako operační systém je použit Windows 10. Minix NEO Z64 64-bit Mini PC je připraven ke spuštění okamžitě po rozbalení.

Tato příručka Vás seznámí se základními vlastnostmi zařízení, jeho připojení a základní nastavení.

### Obsah balení

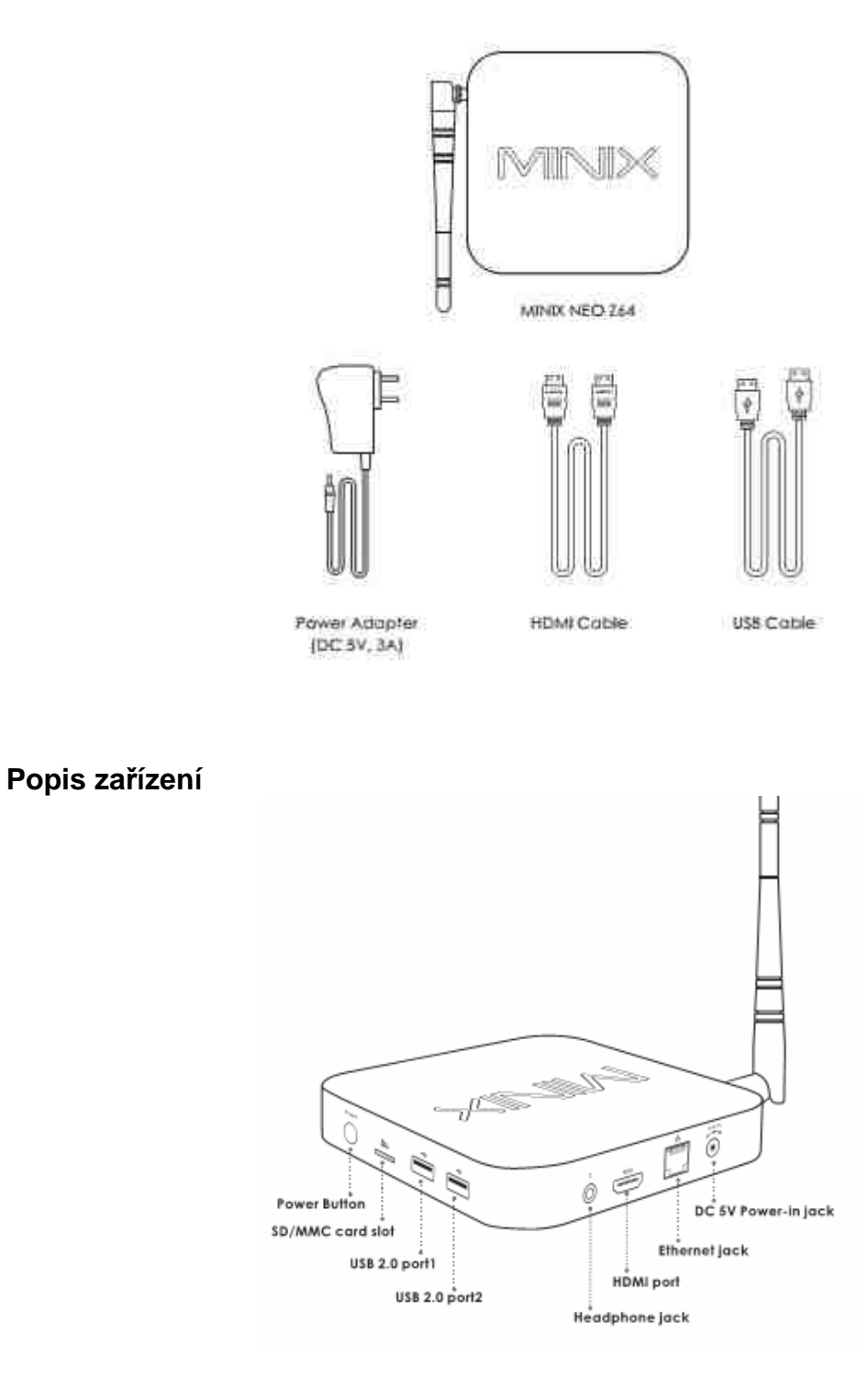

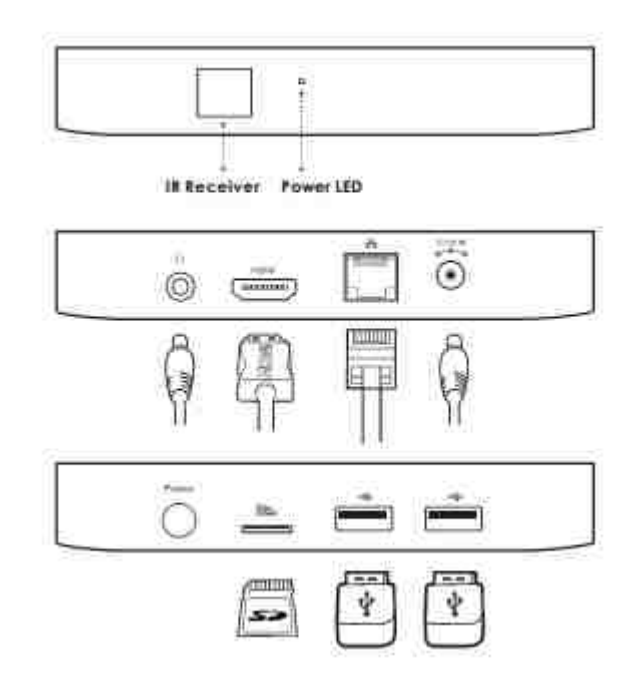

**Power button :** Pro zapnutí přístroje držte tlačítko 1-2 sekundy dokud se nerozsvítí LED indikátor na přední straně přístroje. Pro vypnutí přístroje podržte tlačítko dokud se neobjeví hláška na displeji TV. Vyberte OK a potvrďte. Pokud chcete přístroj úplně vypnout, podržte tlačítko cca 8 sekund

SD card slot: Pro zvýšení úložného prostoru můžete použít SD kartu s kapacitou až 64GB

Headphone Jack: Slouží pro připojení externího zvukového zařízení jako např. sluchátek apod.

**Ethernet Jack:** Slouží pro připojení do lokální počítačové sítě a k internetu. NEO Z64 lze použít jako router nebo Wifi hotspot. Více v nastavení přístroje

**DC 5V-in Jack:** Slouží k napájení přístroje dodaným adaptérem. Ten má dostatečnou kapacitu 3A i pro napájení externích zařízení přes USB port.

**USB 2.0 ports:** Slouží k připojení externích zařízení jako je USB flash disk nebo USB přijímač dodávaný k NEO M1 nebo A2 Lite air mouse a dalších.

**HDMI port:** Slouží k připojení HD TV nebo počítačového monitoru s HDMI vstupem. Lze také propojit s receiverem, který ma HDMI vstupy.

#### Ovládání NEO Z64

Pro ovládání zařízení můžete použít:

- 1. USB myš popř. USB klávesnici
- 2. Bezdrátovou myš a klávesnici
- 3. Air mouse s klávesnicí jako je např. NEO A2 lite

## Základní nastavení

#### Co potřebujete:

HD TV nebo PC monitor, které umožňují zobrazit 720P nebo 1080P obraz.

HDMI kabel pro připojení k HD TV (HDMI kabel je součástí dodávky)

Pro připojení k internetu / síti potřebujete síťový kabel nebo v případě Wireless připojení router s jeho jménem a heslem pro připojení

#### Uvedení do chodu:

- 1. Připojte jeden konec HDMI kabelu do vaší TV
- 2. Druhý konec HDMI kabelu připojte do HDMI portu NEO Z64
- 3. Připojte napájecí adaptér do DC portu vzadu na přístroji
- 4. Podržte hlavní tlačítko cca 2-3 sekundy, než se rozsvítí LED na čelní straně.
- 5. Zapněte vaší TV nebo PC monitor a zvolte příslušný HDMI vstup.

#### Pozn:

Při prvním zapnutí Vás Windows 10 provedou úvodním nastavením včetně výběru jazyka a vytvořením účtu Microsoft.

## **XBMC**

Pro využití Z64 jako multimediálního přehrávače na HD TV si můžete nainstalovat příslušnou verzi prostředí XBMC (popř. KODI), které podporuje přehrávání většiny video a audio formátů. Může být použit pro přehrávání z lokální sítě, internetu i lokálních zdrojů (USB flash disk apod).

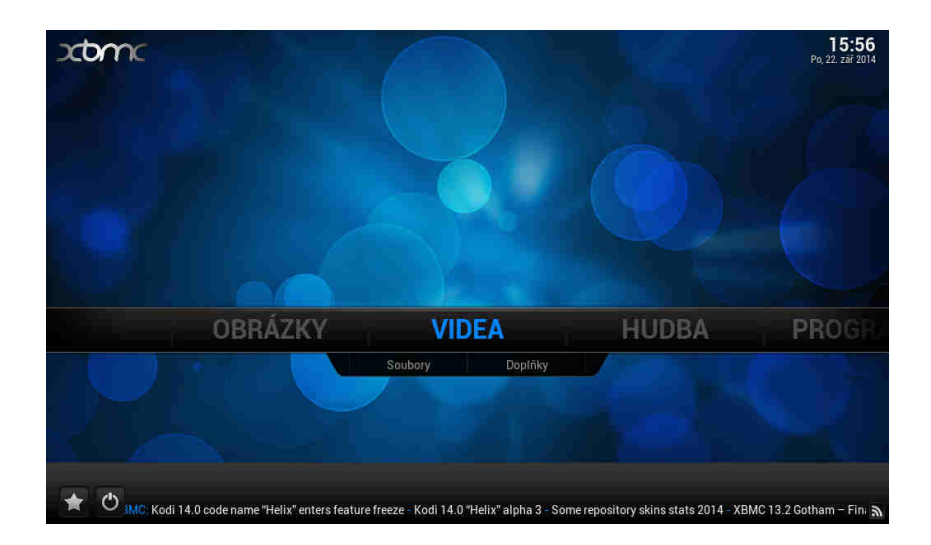

#### Jak přidat zdroje pro přehrávání souborů

Po spuštění XMBC si nejprve nastavte české prostředí. Jděte na System – Appearance – International – Language

| veni Vzhled      |                                               |         | 15:5 |
|------------------|-----------------------------------------------|---------|------|
| Confluence       | Vzhled - Nastavení                            | ×       |      |
| <b>V</b>         |                                               |         |      |
| Motiv            |                                               |         |      |
| Mezinárodní      | Znaková sada                                  | Výchozí |      |
|                  | Obnovit výše uvedené hodnoty na výchozí stav. |         |      |
| Seznamy souborů  |                                               |         |      |
| Spořič obrazovky |                                               |         |      |
|                  |                                               |         |      |
|                  |                                               |         |      |
|                  |                                               |         |      |
|                  |                                               |         |      |
|                  |                                               |         |      |
|                  | Vyberte jazyk uživatelského rozhraní.         |         |      |
| Úrověň nastavení |                                               |         |      |
|                  |                                               |         |      |
| Standardni       |                                               |         |      |

Pozn: Důležitou funkcí XMBC je stahování titulků z internetu, musíte to ale nejprve povolit v doplňcích Systém – doplňky – získat doplňky – všechny doplňky – titulky – XBMC subtitles

U videa, hudby a případně obrázků je pak jen třeba přidat zdroj, tedy cestu k obsahu. Může jich být víc, mohou být na lokálních i síťových discích. Můžete povolit automatické prohledání obsahu a jeho zařazení do knihovny pro výběr podle obrázků. Není to ale nutné, soubory můžete přehrávat i přímo ze složek.

U videa, hudby a případně obrázků klikněte na *"přidat zdroj*". Objeví se formulář, kde je možné vybrat buď nějaký adresář na lokálním či síťovém disku, nebo zadat i URL adresu

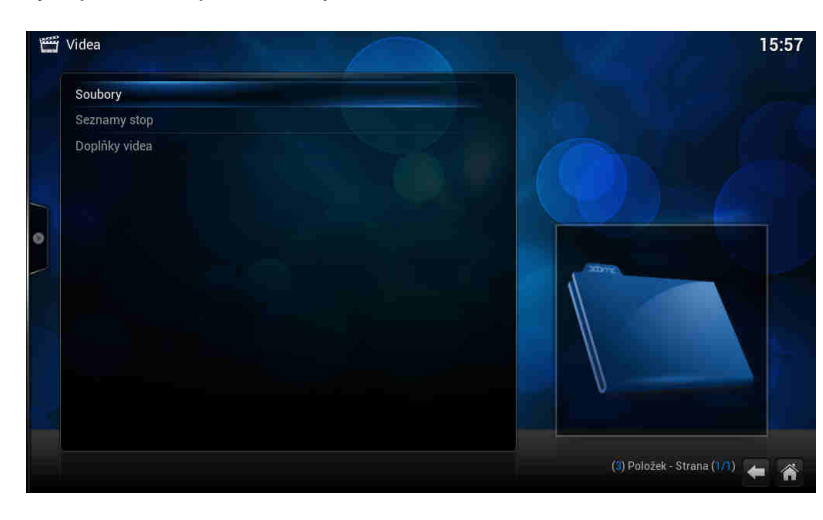

Klikněte na soubory a potom na přidat zdroj videa

| Přidat zdroj Video | ×        |
|--------------------|----------|
|                    |          |
| <Žádné>            | Vyhledat |
|                    |          |
|                    |          |
|                    |          |
| 0K Zrušit          |          |

Pozn: Pokud přidáváte zdroj z USB disku, jděte do kořenového adresáře / mnt a vyberte Usbhost

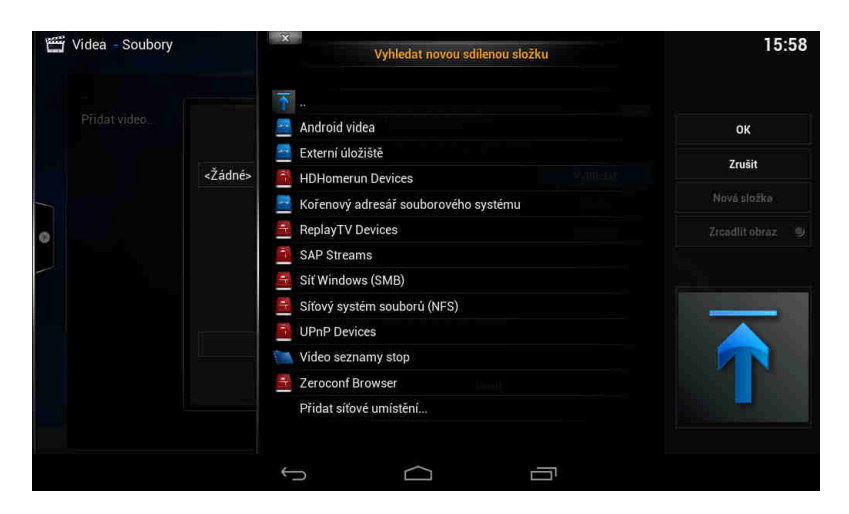

Pozn: Pokud přidáváte zdroj z lokální sítě, zadejte síť windows (SMB)/ skupinu a zvolte sdílenou složku se soubory

| 👑 Videa - Soubory |         | X Vyhledat novou sdilenou složk | ų      | 16:03                      |
|-------------------|---------|---------------------------------|--------|----------------------------|
| <br>Přidat video  |         | T                               |        | ок                         |
|                   | <Žádné> | WORKGROUP                       |        | Zrušit                     |
|                   |         |                                 |        |                            |
| -                 |         |                                 |        |                            |
|                   |         |                                 |        |                            |
|                   |         |                                 |        | T                          |
|                   |         |                                 |        |                            |
|                   |         |                                 | smb:// | (2) Položek - Strana (1/1) |

#### Přehrávání filmů

Na hlavní stránce XBMC jděte na VIDEO a zadejte zdroj, z kterého chcete přehrávat (přidání zdroje bylo popsáno v úvodu). Vyberte soubory, které mají být přehrávány. Stiskem tlačítka OK na ovladači se zobrazí možnosti ovládání (viz. obr.níže)

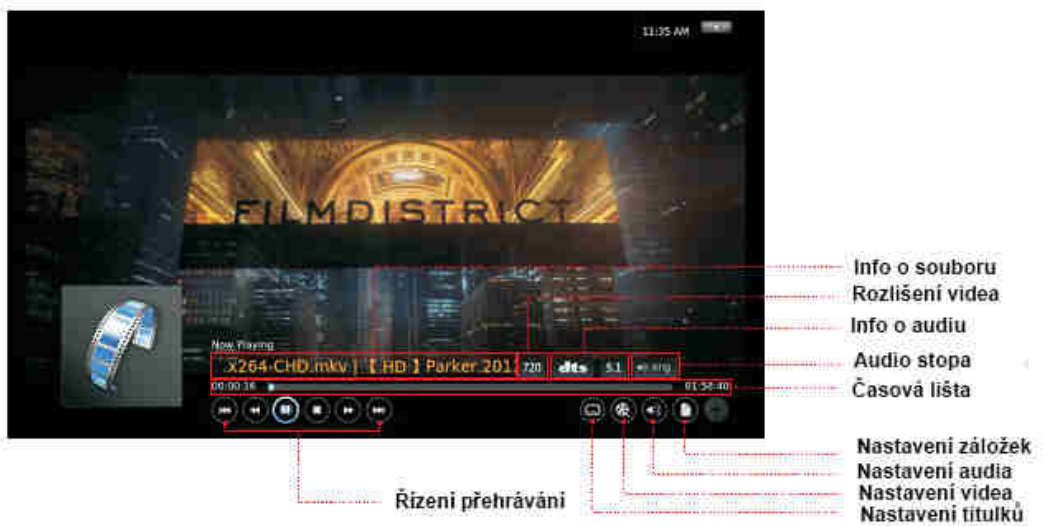

#### Přehrávání hudby

Na hlavní stránce XBMC jděte na MUSIC a zadejte zdroj, z kterého chcete přehrávat (přidání zdroje bylo popsáno v úvodu). Vyberte zvukové soubory, které mají být přehrávány. Stiskem tlačítka OK na ovladači se zobrazí možnosti ovládání (viz. obr.níže)

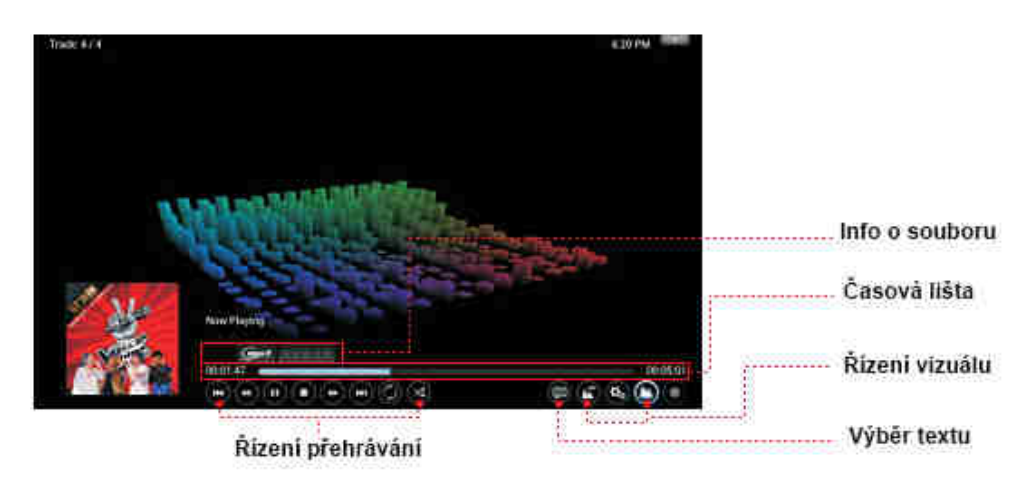

#### Přehrávání fotek

Na hlavní stránce XBMC jděte na PHOTO a zadejte zdroj, z kterého chcete přehrávat (přidání zdroje bylo popsáno v úvodu). Vyberte obrazové soubory, které mají být. Stiskem levého tlačítka na ovladači se zobrazí možnosti ovládání (viz. obr.níže)

|                   | Confluence                                                                                                    | 11:49:AM                                                                                                    |
|-------------------|----------------------------------------------------------------------------------------------------|----------------------------------------------------------------------------------------------------|
| Nastaveni nähledů | Verse Liel.<br>Sort M/ Name<br>that Lielanderg                                                                                                    |                                                                                                    |
| Různé nastavení   | A Statement and a statement and a statement an |                                                                                                    |
|                   |                                                                                                    | 🔶 🔶 😹                                                                                                    |
|                   |                                                                                                    | a the second second second second second second second second second second second second second second second |

## **TECHNICKÁ PODPORA**

Infolinka : 800 118 629 Email: support@umax.cz

Provozní doba po-čt 9:00 - 17:30, pá 9:00 - 16:00

## Servisní středisko:

ConQuest entertainment a. s Hloubětínská 11 198 00 Praha 9 +420 284 000 111

Provozní doba po-pá 9:00 – 17:00